# Práce Se soubory

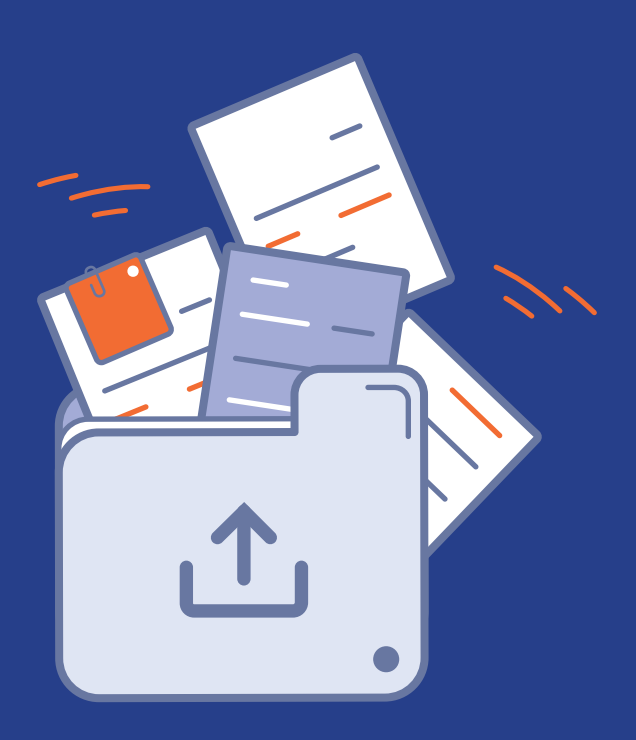

## justprint.

### 1. První krok NAHRÁVÁNÍ SOUBORŮ

#### Modul práce se soubory

Modul práce se soubory je pokročilý nástroj pro nahrávání grafických projektů, vytvořený s ohledem na pohodlí uživatele. Umožňuje intuitivní a rychlé odesílání souborů a jejich náhled ve 2D a 3D zobrazení.

Umožňuje kontrolu detailů, jako jsou spadávky, orientace nebo pořadí stran. Díky automatickým upozorněním na možné chyby umožňuje rychlou kontrolu souborů před jejich schválením.

Pro nahrání souborů k objednávce je nutné přejít záložku "Práce se soubory".

| <b>167893/000001</b><br>Leták 2024-12-19 09: | 19.12.2024<br>09:32:46 | Leták<br>1 x 50 ks | čeká na schválení | 1 055,82 Kč    | ▶ čeká na platbu | 26.12.2024 |  |
|----------------------------------------------|------------------------|--------------------|-------------------|----------------|------------------|------------|--|
| Podrobnosti obje                             | ednávky                | Práce se soubory   | •                 | Adresa i dodán |                  | 🖯 Platba   |  |

Záložka je viditelná v panelu Objednávky.

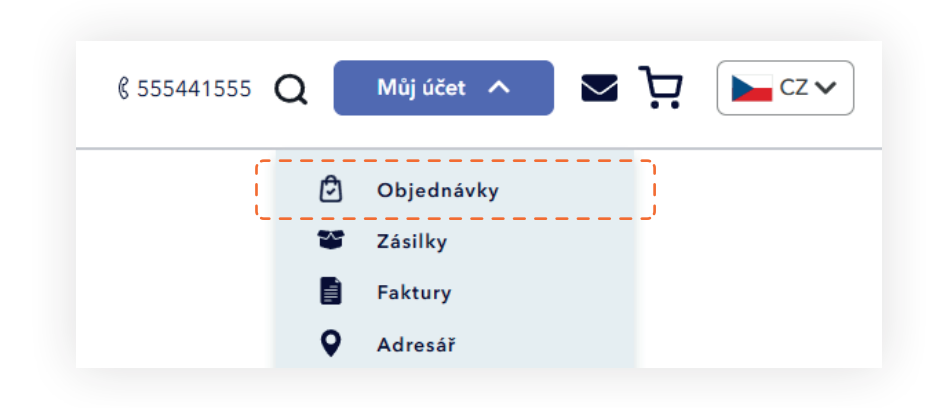

Odosielanie súborov v službe Justprint môžete uskutočniť aj ich zaslaním na adresu: **info@justprint.cz** 

#### Pokyny pro přípravu souborů

Pokud chcete zkontrolovat, zda je váš soubor správně připraven, v horní části panelu najdete "Pokyny pro přípravu souborů pro tisk".

| Podrobnosti objednávky    | Práce se soubory | • Adresa i dodání | 🖯 Platba      |       |
|---------------------------|------------------|-------------------|---------------|-------|
| Pokyny pro přípravu soubo | rů pro tisk      |                   | Stáhněte si r | iávod |

#### Objednávky s více vzory

Aplikace umožňuje současnou kontrolu několika vzorů. V horní části panelu se nacházejí záložky jednotlivých vzorů. Zobrazení se změní v závislosti na počtu objednaných vzorů.

Několik vzorů - budou viditelná tlačítka v počtu odpovídajícím počtu objednaných vzorů.

| Počet vzorů     |                 |                 |                 |                 |                 |
|-----------------|-----------------|-----------------|-----------------|-----------------|-----------------|
| Vzor 1          | Vzor 2          | Vzor 3          | Vzor 4          | Vzor 5          | Vzor 6          |
| Čeká na soubory | Čeká na soubory | Čeká na soubory | Čeká na soubory | Čeká na soubory | Čeká na soubory |

V případě jednoho vzoru panel nebude viditelný.

Pokud Vaše objednávka obsahuje několik různých vzorů, každý z nich vyžaduje samostatné přiřazení grafiky a odeslání k ověření.

- 1. Vyberte první vzor ze seznamu a přiřaďte k němu odpovídající grafiku.
- 2. Odesílejte grafiku k ověření pomocí dostupné možnosti.
- 3. Přejděte k dalšímu vzoru a přiřaďte další grafiku.
- 4. Opakujte proces nahrávání a ověřování pro všechny vzory v objednávce.
- 5. Po odeslání souborů pro všechny vzory se ujistěte, že všechny byly správně přiřazeny a ověřeny.

Možné stavy:

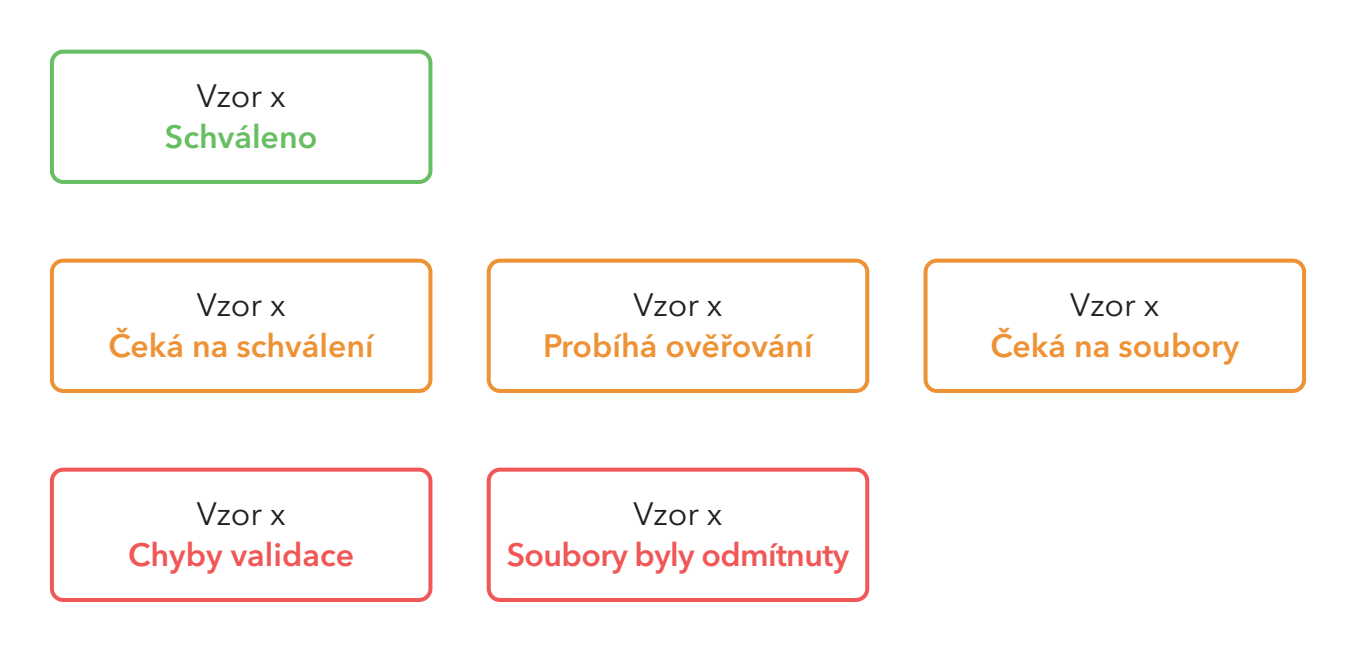

Stavy v panelu vzorů a jejich význam:

- 1. Schváleno Soubory byly ověřeny a schváleny k tisku. Není potřeba žádné další kroky.
- **2.** Čeká na schválení Soubory prošly ověřením a čekají na vaše schválení. Zkontrolujte náhled a potvrďte schválení.
- **3. Probíhá ověřování** Soubory jsou aktuálně kontrolovány systémem nebo týmem tiskárny. Počkejte na výsledek ověření.
- **4.** Čeká na soubory K tomuto vzoru nebyly přiřazeny žádné soubory. Nahrajte odpovídající grafiku, abyste mohli pokračovat.
- 5. Chyby validace Došlo k technickému problému se soubory. Nahrajte soubory znovu.
- **6. Soubory byly odmítnuty** Byly zjištěny chyby v souborech. Zkontrolujte podrobnosti a upravte projekt podle uvedených pokynů, poté nahrajte opravené soubory.

#### Nahrávání souborů z počítače

Akceptované formáty souborů v aplikaci jsou pdf, jpg a tif.

Můžete použít možnost "drag and drop" (táhnutí a puštění), přetáhnutím souboru do určené oblasti, nebo kliknutím na tuto oblast vybrat soubor z počítače.

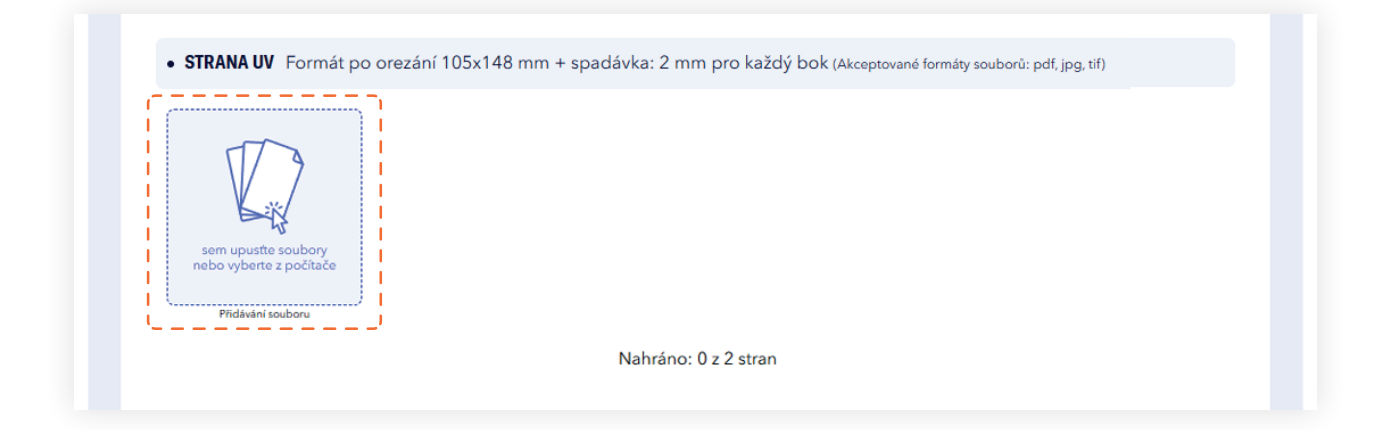

Pro nahraný soubor se vygeneruje automaticky miniatura náhledu.

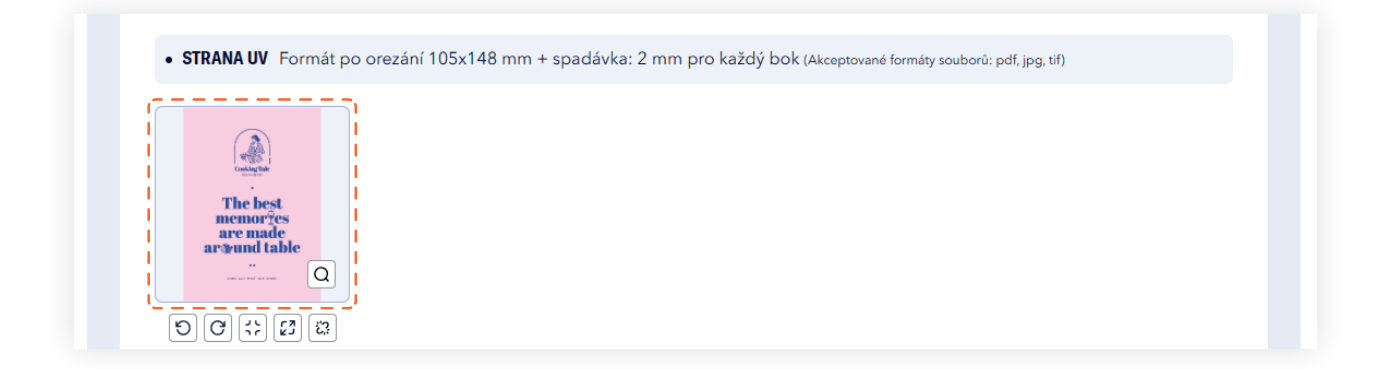

Při nahrávání souborů na server je vidět procentuální proces nahrávání spolu s názvem souboru.

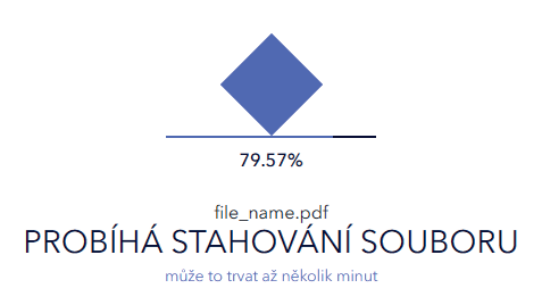

V případě objednávky s více vzory je k dispozici možnost přepínání mezi vzory, nezávisle na stavu vzoru.

justprint.

#### Práce se soubory

Aplikace poskytuje plnou flexibilitu a kontrolu nad projektem. Nezáleží na tom, zda chcete přiblížit detaily, upravit formát nebo změnit pořadí stránek, máte k dispozici mnoho funkcí.

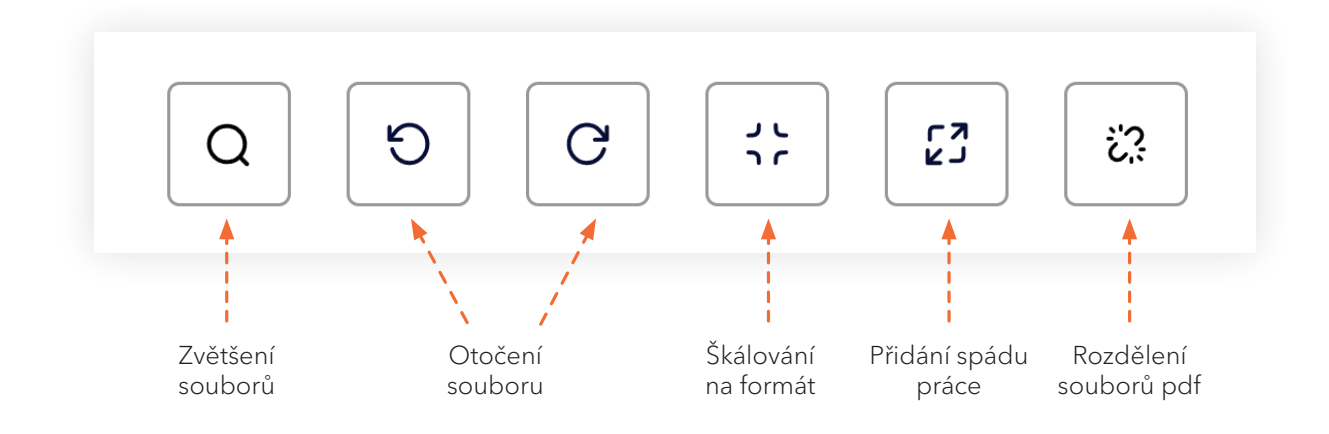

#### Zvětšení náhledu souborů

Zkontrolujte každý detail. Funkce zvětšení umožňuje rychlé přiblížení souborů, abyste mohl podrobně prozkoumat detaily projektu.

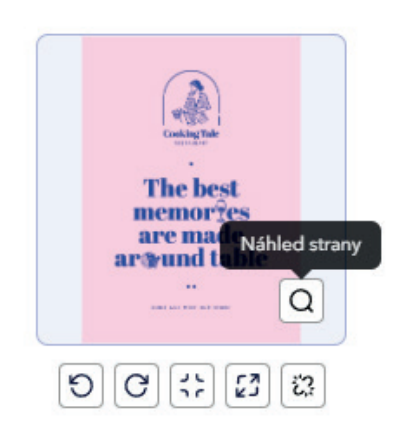

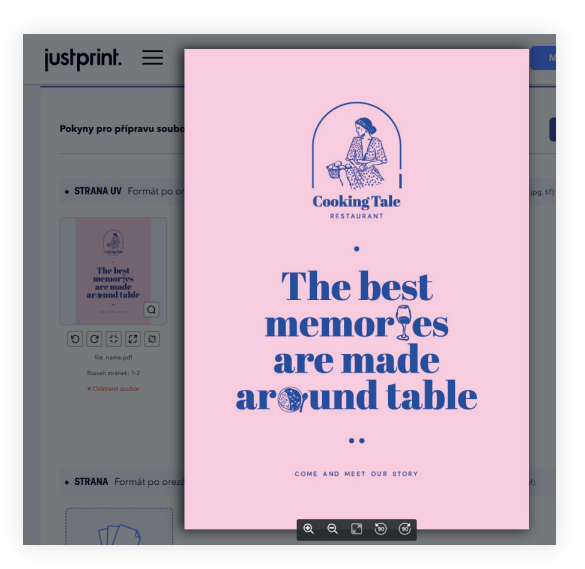

#### justprint.

#### Otočení souboru

Upravte orientaci souboru podle svých potřeb. Otáčejte soubory doleva nebo doprava o 90 stupňů, abyste ideálně přizpůsobili projekt svým požadavkům.

**Důležité!** Strany ve verifikátoru a při montáži se vždy otáčejí podél pravého okraje lícní strany. Ujistěte se, že orientace stran v náhledu odpovídá uspořádání zobrazenému v maketě a v návodu na přípravu produktu.

#### Škálování na formát

Funkce, která automaticky upravuje velikost návrhu vybranému formátu tisku a zachová jeho proporce.

#### Přidání spádu práce

Přidání spádu práce je funkce, která zvětšuje grafiku o zrcadlový obraz tam, kde chybí spad. Díky tomu, pokud během řezání dojde k minimálním posunům, na konečném výrobku se neobjeví bílé okraje.

**Důležité!** Aby se po oříznutí neobjevil bílý rám, musí být grafika přesně dotáhnuta do čistého formatu.

#### **Rozdělení souborů** (pouze pro soubory PDF)

Snadné rozdělení souborů! Funkce rozdělení PDF Vám umožní pohodlně oddělit jednotlivé stránky, čímž urychlíte práci na projektu. Rozdělené soubory lze mazat, měnit jejich pořadí a přesouvat je mezi jednotlivými součástmi projektu, což Vám dává plnou kontrolu rozvržení a organizaci práce.

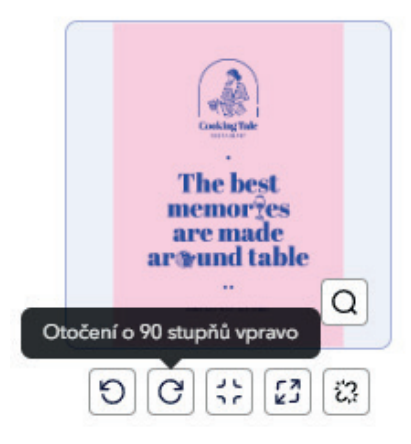

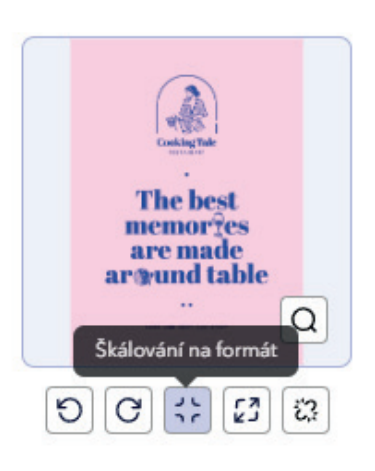

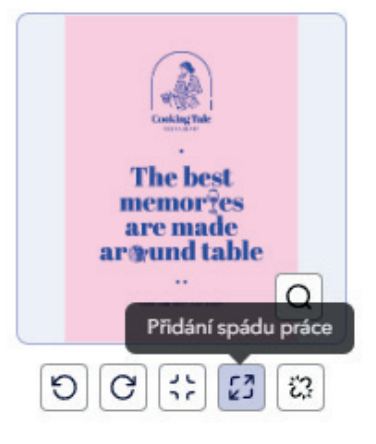

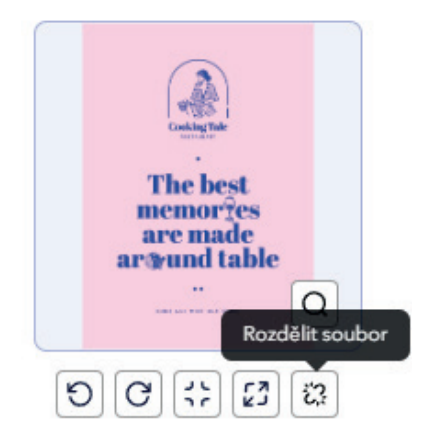

#### Změna pořadí souborů

Aplikace umožňuje spravovat rozvržení projektu. Jednoduchým přetažením souborů změníte jejich pořadí a umístíte každý prvek na jiné nebo vhodné místo.

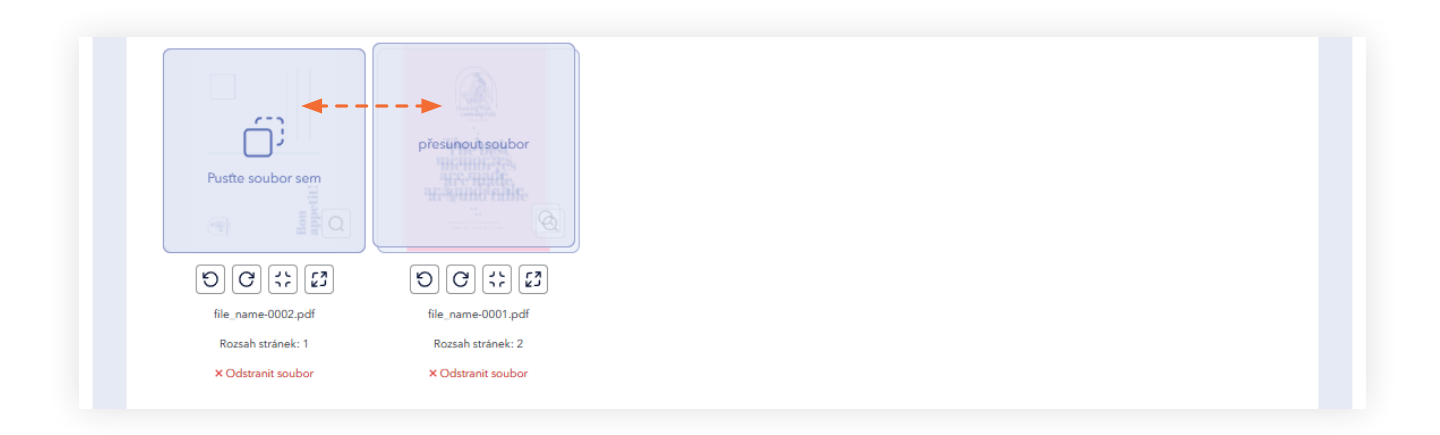

#### Přenos souborů mezi komponenty

Funkce umožňuje přenos souborů mezi komponenty projektu. Stačí přetáhnout soubor z jednoho komponentu do druhého, aby se soubory přizpůsobily projektu. Při přenosu souborů věnujte pozornost názvu a rozsahu stran souborů.

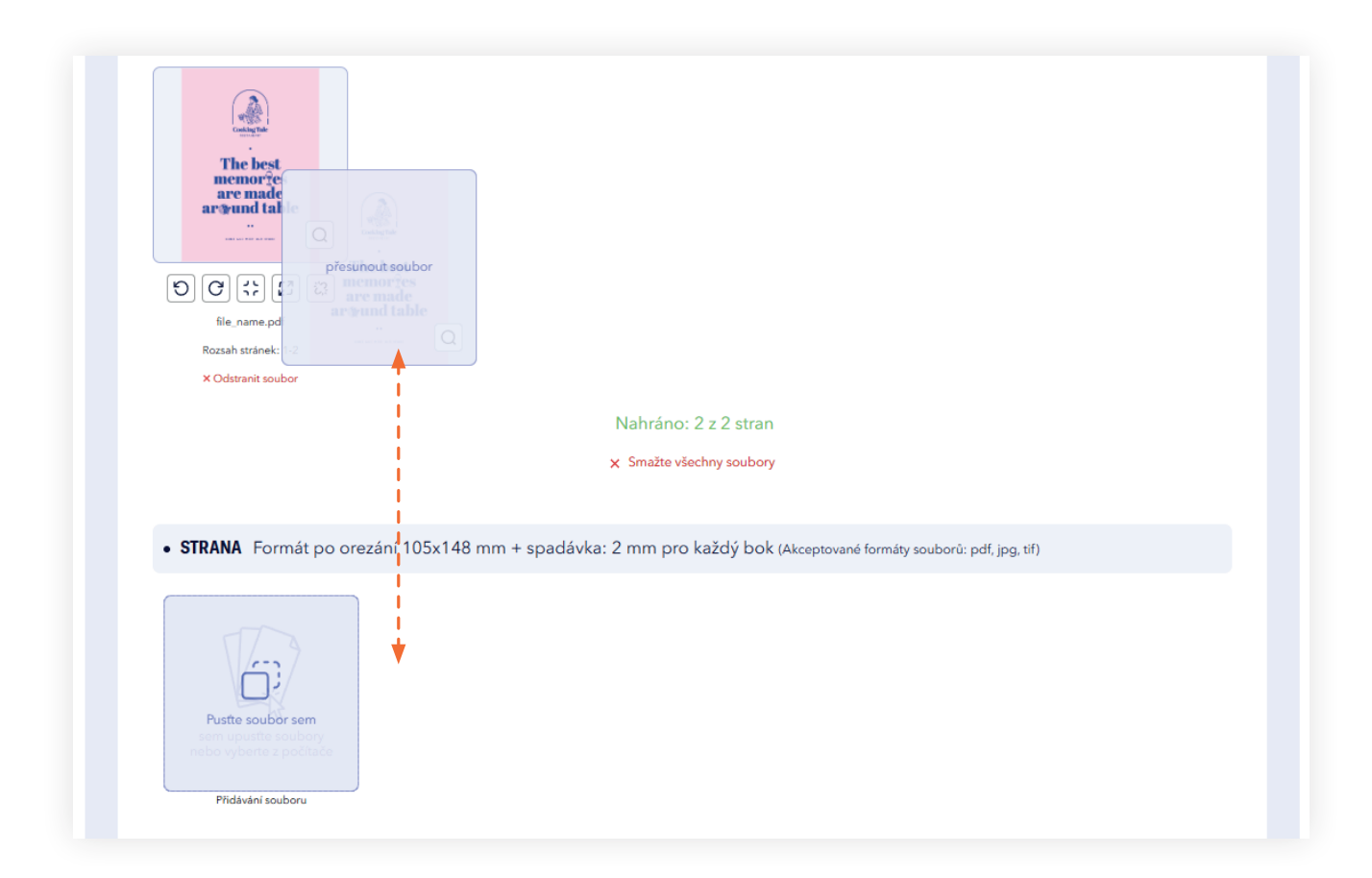

## 2. Druhý krok OVĚŘENÍ SOUBORŮ

Po nahrání souborů a nastavení pořadí stránek můžete přejít k fázi ověření souborů.

#### Stav nahraných souborů

V případě, že nebudou vyplněny všechny stránky nebo jich bude více, nebude možné zahájit ověření. Stav nahraných stránek pro soubory je viditelný přímo v panelu.

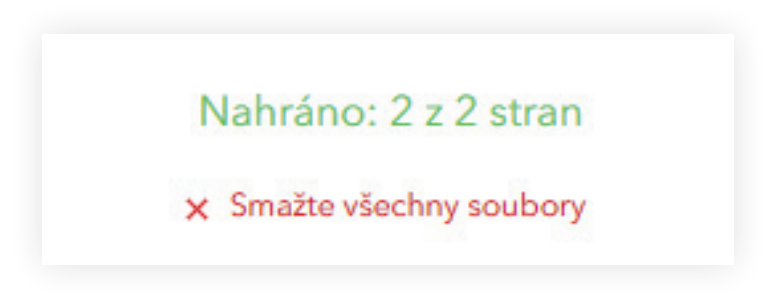

#### Spuštění procesu ověření souborů

Po vyplnění stránek soubory je třeba kliknout na tlačítko "odeslat k ověření".

#### Odeslat k ověření

Ověření je možné po nahrání všech souborů a požadovaných stránek. Tlačítko "Odeslat k ověření" zahajuje proces ověření grafického souboru. Když bude proces ověření souborů zahájen, zobrazí se načítací lišta, která zobrazuje průběžný stav.

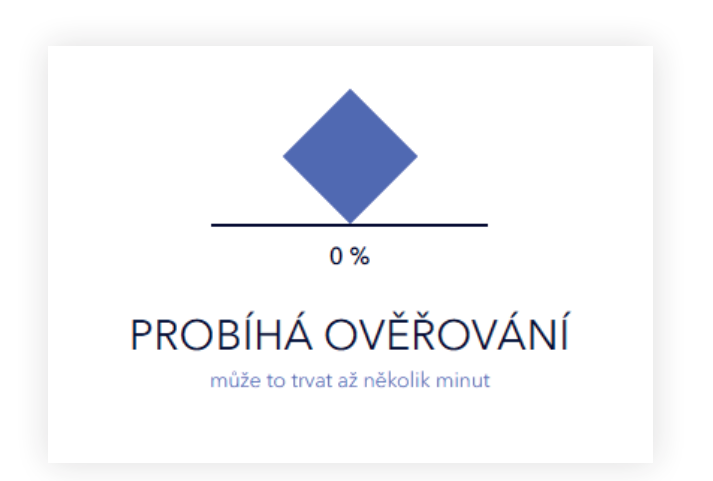

Pokud zvolíte možnost "Kontrola konzultantem", zobrazí se příslušná zpráva informující o zahájení procesu ověření. Doba trvání ověření závisí na složitosti nahraných souborů. Prosíme o trpělivost a čekání na zpětnou informaci z grafického oddělení.

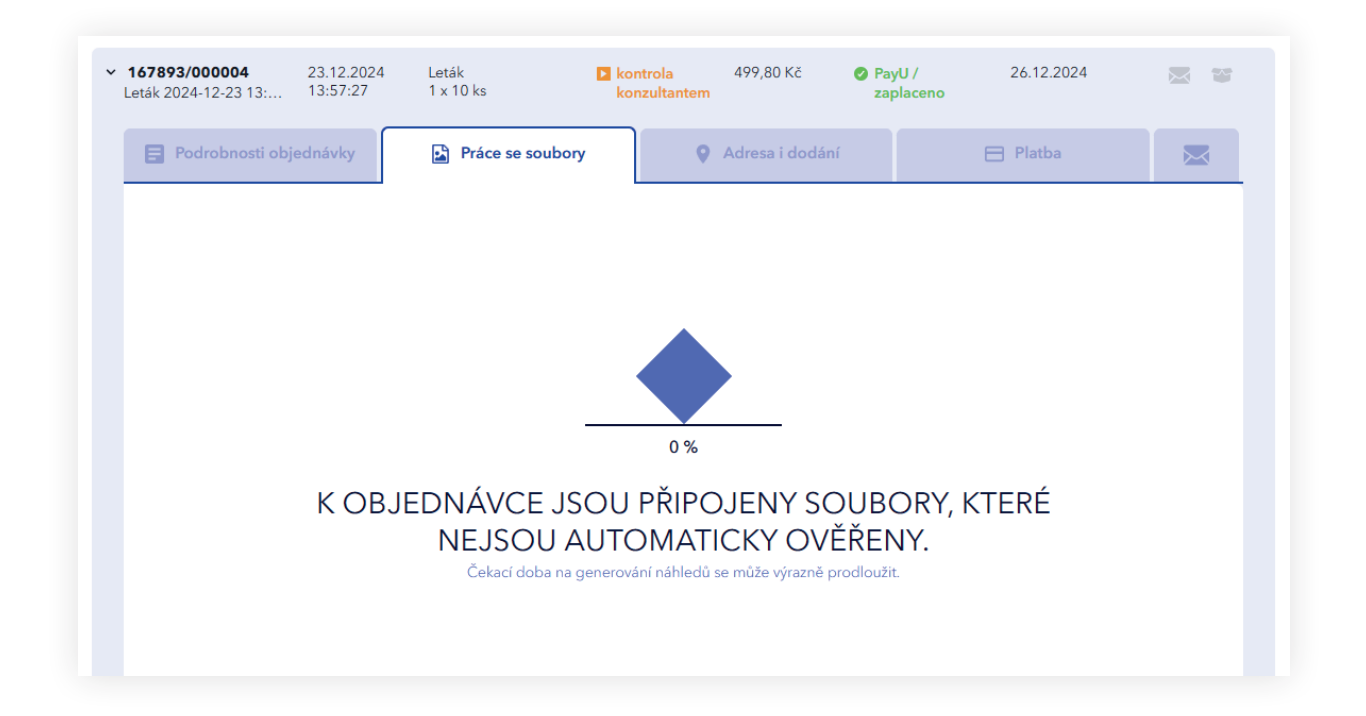

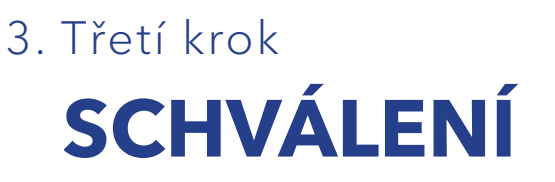

Dokončení ověření otevře okna pro zobrazení 2D a 3D a také zprávu o ověření souborů.

#### Náhled 2D

V náhledu 2D může uživatel prohlédnout projekt rozdělený na komponenty a zkontrolovat uspořádání a rozmístění prvků. Náhled automaticky zobrazuje čáry řezu, skládání, bigování a perforace, což usnadňuje ověření. Pamatujte, že stránky budou vytištěny podle viditelné orientace a otočení projektu probíhá podél pravého okraje lícové strany.

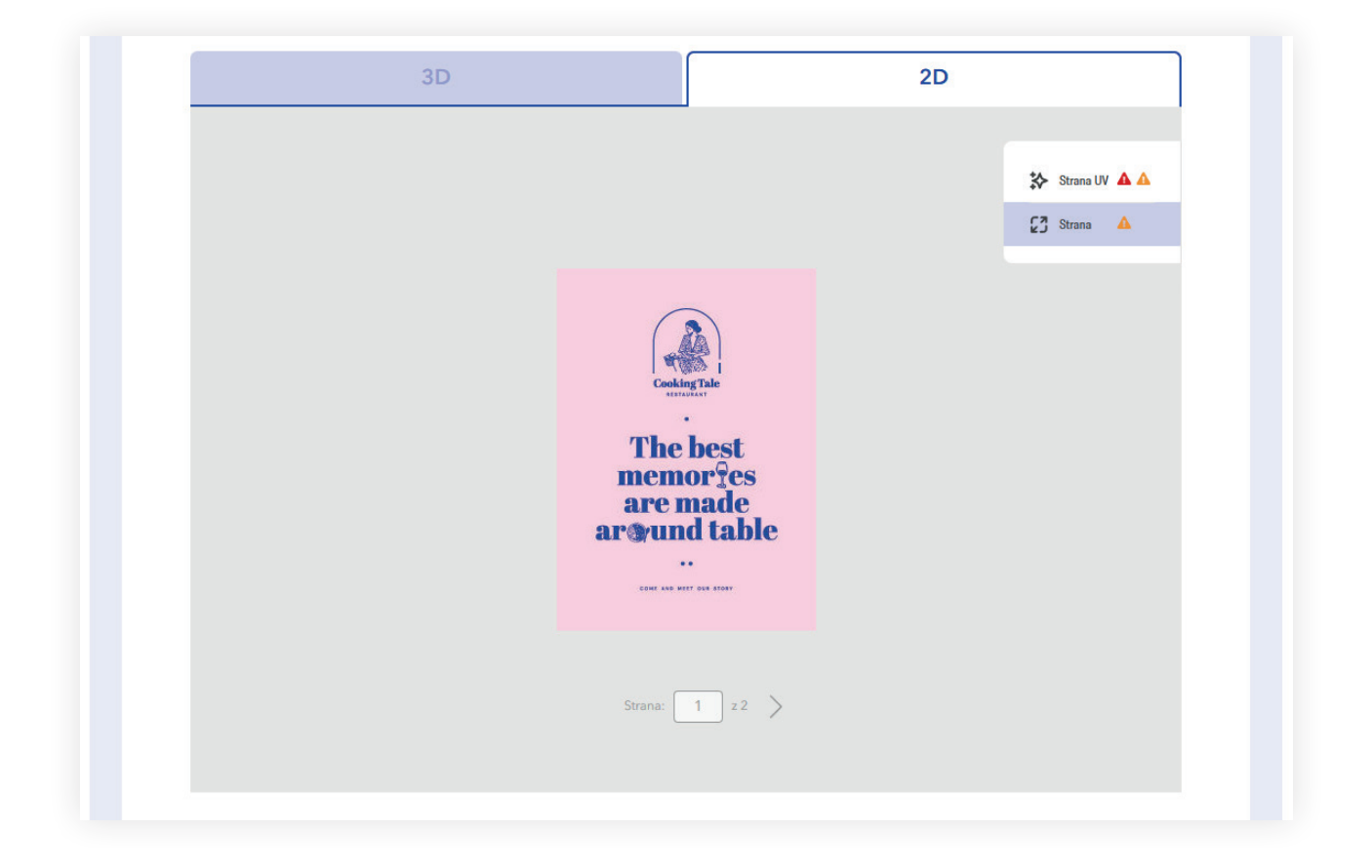

#### Náhled 3D

Náhled 3D umožňuje zobrazit projekt v celkovém pohledu s realistickou vizualizací povrchových úprav, jako jsou efekty UV a 3D fólie. Projekt lze otáčet libovolným směrem pomocí pohybu myši, což umožňuje přesné prozkoumání všech detailů z každé perspektivy.

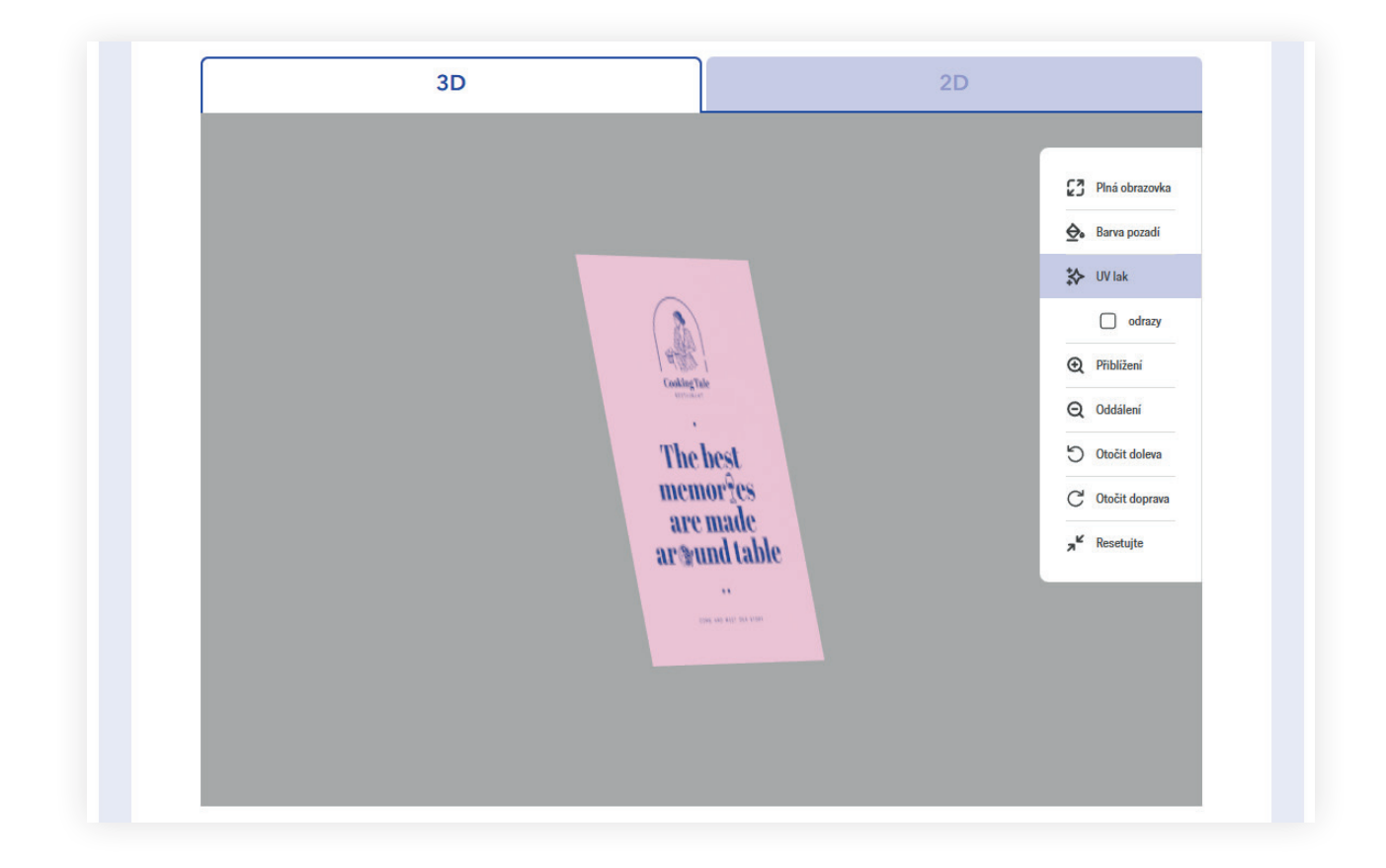

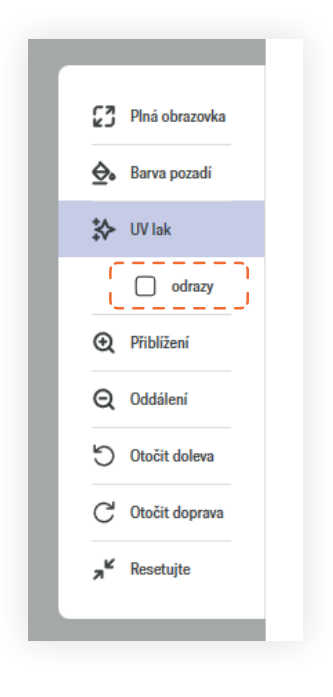

Možnost odrazů zobrazuje, jak vybrané prvky odrážejí světlo, což usnadňuje hodnocení a doladění detailů.

justprint.

#### Zpráva o ověření preflight

Zpráva se dělí na tři typy oznámení:

- 1. Chyby znemožňují provedení akceptace a vyžadují nahrání opravených souborů.
- 2. Varování označuje prvky, které mohou způsobit neočekávané změny po tisku. Mohou také informovat o tom, co bylo v projektu automaticky upraveno.
- 3. Informace ostatní úpravy provedené na souboru a notifikace k projektu.

| Varovani                         |                            | Strany |
|----------------------------------|----------------------------|--------|
| > Tloušťka čáry je menší než     | 0,124 bodů.                | 1,2    |
| Informace                        |                            |        |
| > Text menší než 8 bodů pou      | ižívá více než jednu barvu | 1      |
| > Konwertuj kolor na ISO Co      | ated v2                    | Vše    |
| 🖹 Vygenerujte vrstvený přehled v | ve formátu PDF             |        |
|                                  |                            |        |

#### Zpráva o chybách ve formátu PDF

Je možné stáhnout vícevrstvý PDF soubor, ve kterém jsou ve vrstvách umístěny chyby (v případě prvků s nízkým rozlišením) nebo některá upozornění.

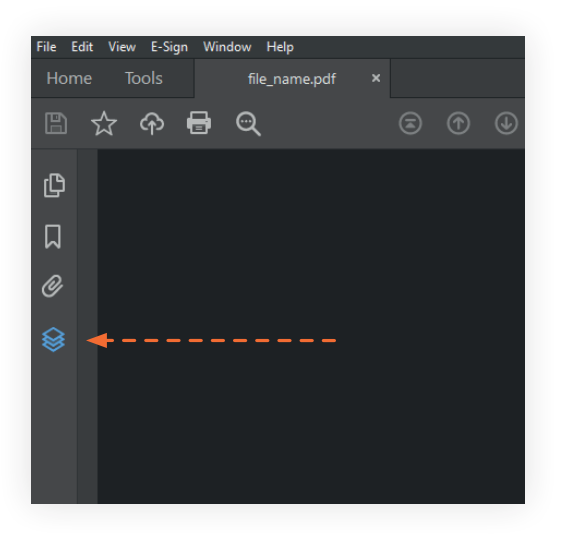

Aby byly vrstvy souboru PDF viditelné, musí být zpráva stažena na disk a otevřena v programu typu **Acrobat Pro** nebo bezplatný **Acrobat Reader.** Otevření jiným způsobem (např. v prohlížeči) znemožní ve zprávě určit jednotlivé vrstvy.

justprint.

#### Tlačítko "Stáhnout náhled"

Před schválením projektu je možné stáhnout náhledové soubory. Náhledové materiály jsou komprimované soubory JPG uložené v barevném prostoru RGB.

Náhledové soubory ve formě JPG nemohou být základem pro posouzení barevných rozdílů a kvality materiálu odeslaného k tisku.

Tyto soubory slouží jedině k zobrazení náhledu projektu v systému ověřování souborů.

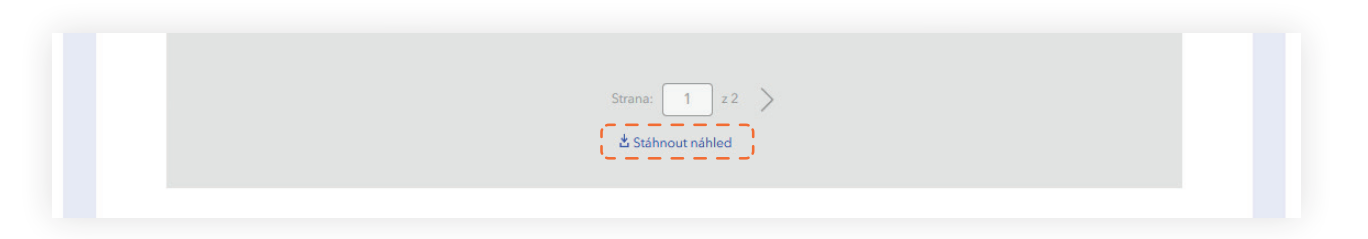

#### Odmítnout nebo odeslat nové soubory

Před schválením souborů je možné soubory opravit kliknutím na tlačítko Nahrajte nové soubory pro odeslání opravných souborů.

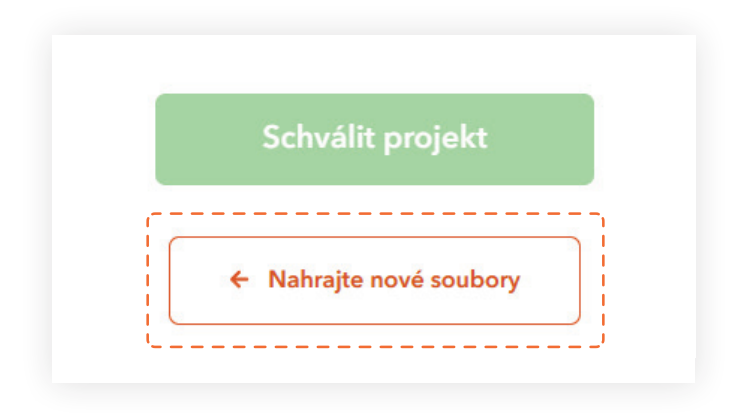

#### Pozastavení objednávky

Pokud byla Vaše objednávka pozastavena, je nutné znovu nahrát soubory a přijmout projekt. Informaci o pokračování je třeba zaslat v komentáři k objednávce nebo e-mailem na adresu info@justprint.cz.

#### Schválení

Schválení objednávky probíhá kliknutím na tlačítko Schválit projekt.

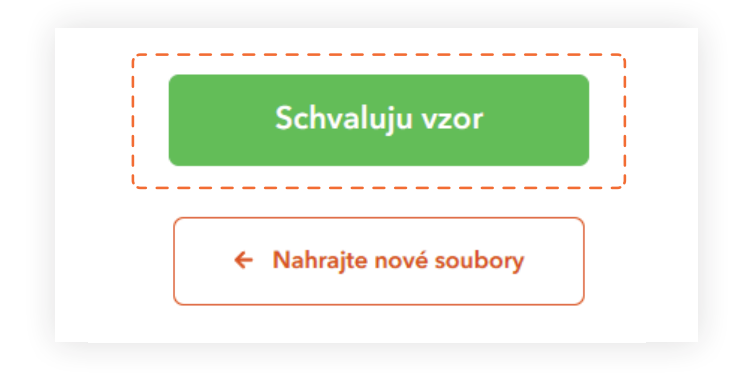

**Důležité!** Po akceptaci souborů není možné soubory dále nahrávat. V případě potřeby provedení změn kontaktujte prosím zákaznickou podporu pomocí chatu, telefonu nebo e-mailu. Další informace lze také uvést v komentáři k objednávce.

Doufáme, že používání našich služeb pro Vás bude intuitivní a příjemné a že naše řešení usnadní realizaci Vašich projektů.

#### Děkujeme, že jste s námi a vybíráte si Justprint!